Service - Support - Solutions

# **Registration through the Portal**

# Summary

Welcome to the State of Ohio's electronic licensing system. You can research continuing education information, verify a license, and file a complaint. To use the system to apply for or manage a license, you have to be a registered user of the system.

Note:

- For optimal browser experience, use Google Chrome.
- Users may register through the Portal with their existing license or as a new user.

# **Steps**

1. Navigate to the Ohio eLicense homepage.

## https://elicense.ohio.gov

2. Begin with the login screen.

|   | eLicense. <mark>Ohio</mark> .gov           | HOME CONTINUING EDUCATION VERIFY A LICENSE FILE A COMPLAINT LOG IN                                                                                                    |
|---|--------------------------------------------|----------------------------------------------------------------------------------------------------|
|   | Login                                      | Welcome to the future home of Professional Licensure for the State of Ohio                                                                                                    |
| * | psetlers1@gmail.com                        | <ul> <li>The current release of eLicense Ohio is for use by:</li> <li>Medical Board (See link below for list of license types)</li> <li>Nursing Board (All license types)</li> <li>Occupational Therapy, Physical Therapy and Athletic Trainers Board (Physical Therapists only)</li> <li>Sanitarian Board (All license types)</li> </ul>                                         |
|   | LOGIN<br>Forgot Password?<br>Forgot Email? | Click here for a complete list of license types that are in eLicense Ohio.<br>Other professionals and those searching for information on other license types<br>should go to https://license.ohio.gov for their licensure needs.<br>Create a New Account<br>Register here for a new eLicense.Ohio.Gov account.                                                                    |
|   |                                            | If you currently have a license or previously applied for a license or certificate in Ohio<br>and do not have a login through this portal, please select "I Have a License".<br>If you currently do not have a license or have not previously applied for a license or<br>certificate in Ohio, please select "I Don't Have a License".<br>I HAVE A LICENSE I DON'T HAVE A LICENSE |

Below is a clarification about the selections on the Login Screen:

- I HAVE A LICENSE: If you are accessing this site for the first time and have either previously held or applied for a license with the State of Ohio, click the I HAVE A LICENSE button.
- I DON'T HAVE A LICENSE: If you are accessing this site for the first time and have never applied for or held a license with the State of Ohio, click the I DON'T HAVE A LICENSE button
- LOGIN: If you have successfully completed your registation and want to login to the system, click the.

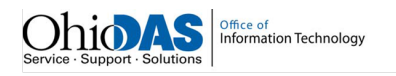

3. On the New License page, you will be required to enter your information to register as a new user. Each field with the star (\*) is required.

| eLicense.Ohio.gov                                                                                                    | HOME CONTINUING EDUCATION VERIFY A LICENSE FILE A COMPLAINT                                                                                                    | LOG IN |
|----------------------------------------------------------------------------------------------------|----------------------------------------------------------------------------------------------------|--------|
| New License                                                                                                    |                                                                                                    |        |
| Register here for a new eLicense.Ohio.Gov account as<br>a new licensee.<br>Your social security number is required for accurate | * First Name Middle Name                                                                                                    |        |
| enforcement law (42 U.S.C. §666 and §3123.50,<br>O.R.C.)                                                                        | * Last Name                                                                                                    |        |
|                                                                                                    | Social Security Number                                                                                                    |        |
|                                                                                                    | * Email * Confirm Email                                                                                                    |        |
|                                                                                                    | * Password Confirm Password                                                                                                    |        |
|                                                                                                    | Password must contain:         More than 10 Characters         1 Uppercase Letter         1 Lowercase Letter         1 Number         1 Special Character (e.g. \$%^@#)         Password must not contain:         User's First and Last Name |        |

- Your Board is required to collect the social security numbers of all registrants and applicants pursuant to ORC 3123.50 for potential disclosure to state and local child support enforcement agencies.
- If you clicked the I HAVE A LICENSE button, there will be a field for a security code located below the field for your social security number. This code will have been sent to you by your Board.
- If you are an existing user and encounter an error when entering you email address, you will need to contact your Board for further instructions.

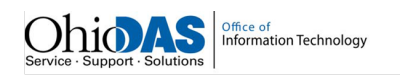

## 4. Password Creation

• You will be required to create a unique password with specific requirements.

|                                           | •••• * Co                                                                                                    | Confirm Password                                                                                                    |  |  |  |  |
|-------------------------------------------|----------------------------------------------------------------------------------------------------|----------------------------------------------------------------------------------------------------|--|--|--|--|
| Pass                                      | sword must contain:                                                                                                    |                                                                                                    |  |  |  |  |
| 0                                         | More than 10 Characters                                                                                                    |                                                                                                    |  |  |  |  |
| C                                         | 1 Uppercase Letter                                                                                                    |                                                                                                    |  |  |  |  |
| C                                         | 1 Lowercase Letter                                                                                                    |                                                                                                    |  |  |  |  |
| C                                         | 1 Number                                                                                                    |                                                                                                    |  |  |  |  |
| 0                                         | 1 Special Character (e.g. \$%^@#)                                                                                                    |                                                                                                    |  |  |  |  |
| Pass                                      | sword must not contain:                                                                                                    |                                                                                                    |  |  |  |  |
| C                                         | User's First and Last Name                                                                                                    |                                                                                                    |  |  |  |  |
| al Info<br>ords. T<br>de cont<br>close th | ormation: Ohio public records law requires state agencies, boards, and commiss<br>Therefore, information submitted through this web site may be subject to disclos<br>infidential or otherwise exempted from disclosure pursuant to state or federal law<br>the records despite your requests to keep information confidential. | ions to disclose most documents and records, including electronic<br>ure pursuant to a public records request unless the information is<br>. Please be aware that for public records, Ohio law requires us to |  |  |  |  |
|                                           | SUBMIT                                                                                                    |                                                                                                    |  |  |  |  |

- For each password requirement that is met, the required checkbox will turn green.
- Once each password requirement is met, click the SUBMIT button.
- Once you click submit, you will be prompted to either edit or confirm your Social Security Number.

| SSN Confirmation                                                                                                    |   |
|----------------------------------------------------------------------------------------------------|---|
| Please verify the Social Security Number entered <b>129-73-7830</b> . If this is correct hit 'Confirm' to complete your registration, otherwise hit 'Edit' to make a change. | ] |

• Once you click CONFIRM, you will be automatically transported to our Dashboard.

#### 5. Dashboard

• From here, you can apply for a new license, verify a license, research continuing education, and file a complaint.

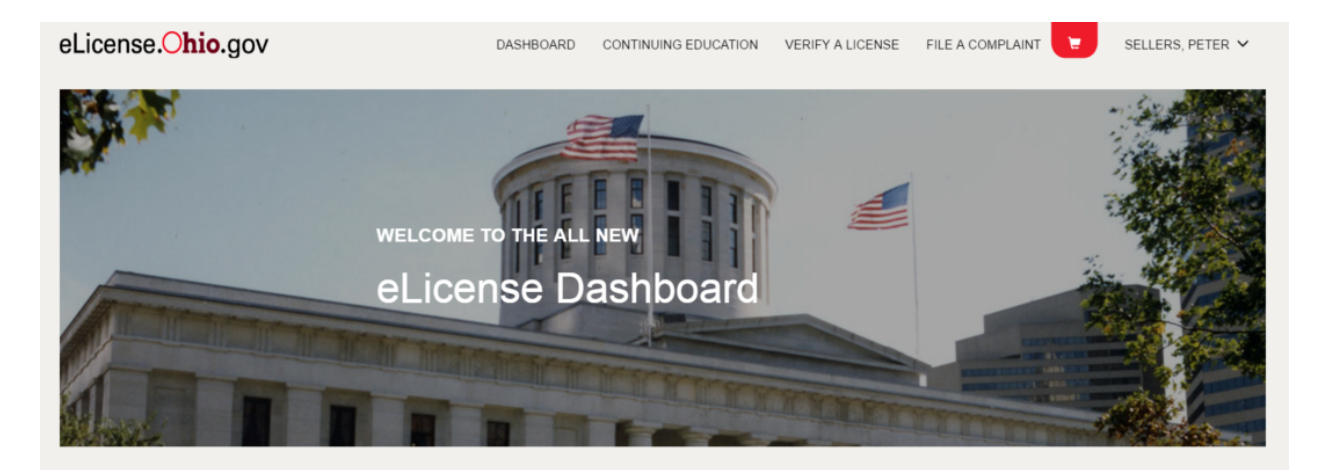

# Your License Applications

The license application process is very simple. Instructions for each stage of the license application will explain what information is necessary to move forward to the next stage of the application process. The status indicators at the top of each page of the license application will indicate what stage you are currently in for the process. Once you have completed the license application and submitted it, the appropriate Board will review your license application.

Click the '+' icon of the Add a License box to the right to begin the application process. To see your existing licenses, scroll down to the next section. APPLY FOR A NEW LICENSE

• To add additional information to your profile, including addresses and military service information, hover over your name in the upper right-hand corner of your dashboard.

(+)

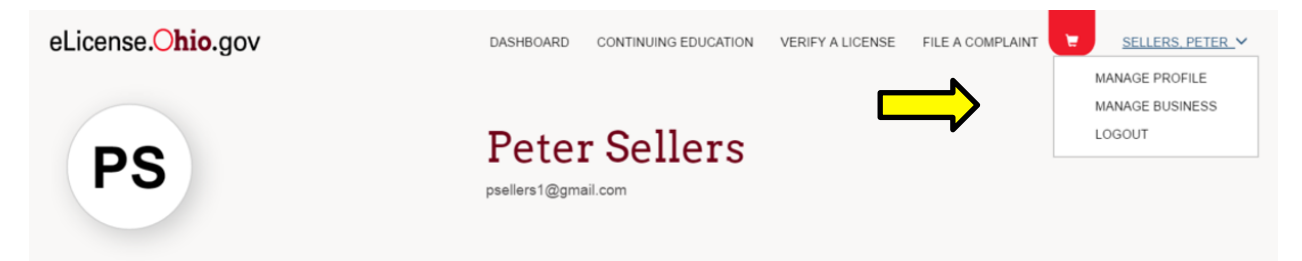

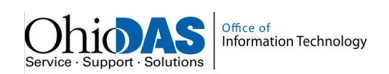

## 6. Personal Information Page

• To edit or revise your personal information on your profile, click the EDIT THIS INFORMATION link on the left-side of Personal Information section.

| Personal Information                                                                                                    | First Name<br>Peter                 | Middle Name             | Last Name<br>Sellers           |
|----------------------------------------------------------------------------------------------------|-------------------------------------|-------------------------|--------------------------------|
| To add or revise your personal information, click the EDIT<br>THIS INFORMATION link. Once you have made the<br>desired updates, click the SAVE button. Note that fields with<br>(*) are required. | Suffix                              | Maiden Name             |                                |
|                                                                                                    | Title                               |                         |                                |
|                                                                                                    | Email                               |                         |                                |
| EDIT THIS INFORMATION                                                                                                    | psellers1@gmail.com                 |                         |                                |
| RESET YOUR PASSWORD                                                                                                    | Phone Number                        | Alternate Phone Number  | Fax                            |
|                                                                                                    | Social Security Number<br>*****7839 |                         |                                |
|                                                                                                    | Birth Date                          |                         |                                |
|                                                                                                    |                                     | Birth State or Province | Birth Country<br>United States |
|                                                                                                    | Gender                              |                         |                                |
|                                                                                                    | Ethnicity                           |                         |                                |
|                                                                                                    | Aliases                             |                         |                                |

• Revise or add detail to any of the desired fields and click SAVE to update your personal information.

|   | Birth Date |      |         |             |   |               |   |
|---|------------|------|---------|-------------|---|---------------|---|
| * | 00/00/0000 |      |         |             |   |               |   |
|   |            |      |         |             |   |               |   |
|   |            |      | Birth S | tate / Prov | E | Birth Country |   |
| * | Birth City | *    | *No     | ne          | * | United States | • |
|   |            |      |         |             |   |               |   |
|   | Gender     |      |         |             |   |               |   |
| * | None       | *    |         |             |   |               |   |
|   |            |      |         |             |   |               |   |
|   | Ethnicity  |      |         |             |   |               |   |
| * | None       |      |         |             |   |               |   |
|   |            |      |         |             |   |               |   |
|   |            |      |         |             |   |               |   |
|   | Aliasos    |      |         |             |   |               |   |
|   | Allabea    |      |         |             |   |               |   |
|   |            |      |         |             |   |               |   |
|   |            |      |         |             |   |               |   |
|   | CANCEL     |      |         |             |   |               |   |
|   |            | SAVE |         |             |   |               |   |
|   |            |      | _       |             |   |               |   |

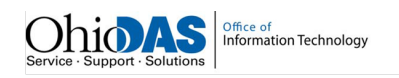

## 7. Addresses

• To add an address to your profile, click the ADD ADDRESS button in the Addresses section.

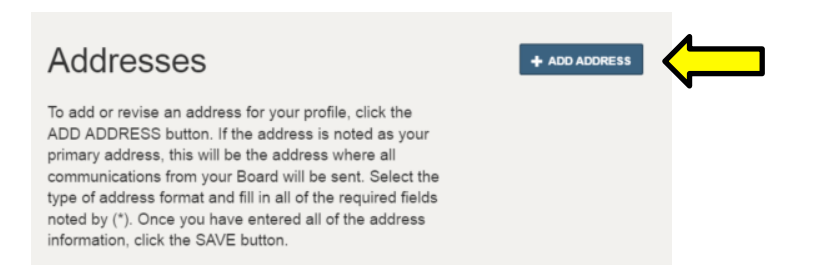

• Select the address format from the dropdown list and enter the address information in each field. Once finished, click SAVE.

| Address Format        |                                       |          |  |
|-----------------------|---------------------------------------|----------|--|
| US Address            | *                                     |          |  |
|                       |                                       |          |  |
|                       |                                       |          |  |
| Address Norma         |                                       |          |  |
| Address Name          |                                       |          |  |
|                       |                                       |          |  |
|                       |                                       |          |  |
| Street Address Line   | 1                                     |          |  |
|                       |                                       |          |  |
|                       |                                       |          |  |
|                       |                                       |          |  |
| Street Address Line 2 | 2                                     |          |  |
|                       |                                       |          |  |
|                       |                                       |          |  |
|                       | State                                 | *        |  |
| City                  | ° OH                                  | Zip Code |  |
|                       |                                       |          |  |
| County                |                                       |          |  |
| Adams                 | · · · · · · · · · · · · · · · · · · · |          |  |
|                       |                                       |          |  |
|                       |                                       |          |  |
|                       |                                       |          |  |
| CANCEL                | SAVE                                  |          |  |
|                       |                                       |          |  |
|                       |                                       |          |  |

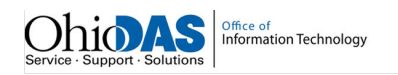

• After you click SAVE, you will be prompted to select a Geo Validated address. You may still select an address if it's not validated.

| Geo Validate                                    | d addre                         | ess O          | ptions       |            |             |
|-------------------------------------------------|---------------------------------|----------------|--------------|------------|-------------|
| Multiple addresses are<br>can select one addres | e available in<br>s from optior | system<br>ns . | for provided | search cri | teria , you |
| Street Address                                  | City                            | State          | Zip Code     | County     | Validated   |
| 1534 Anywhere Ln.                               | Columbus                        | ОН             | 43235        | Franklin   |             |

• The address you select will show on your personal information page. You may repeat this process by clicking ADD ADDRESS to add additional addresses.

| Addresses                                                                                                    | Address Name      | Address                                                             |          |
|----------------------------------------------------------------------------------------------------|-------------------|---------------------------------------------------------------------|----------|
| To add or revise an address for your profile, click the<br>ADD ADDRESS button. If the address is noted as your<br>primary address, this will be the address where all<br>communications from your Board will be sent. Select the | 1534 Anywhere Ln. | 1534 Anywhere Ln.<br>Columbus OH 43235<br>Franklin<br>United States | ŵ        |
| type of address format and fill in all of the required fields<br>noted by (*). Once you have entered all of the address<br>information, click the SAVE button.                                                                   |                   |                                                                     | View All |
|                                                                                                    | + ADD ADDRESS     |                                                                     |          |

# 8. Military Information

• To add military information on your profile, click the EDIT THIS INFORMATION link on the leftside of Personal Information section.

| Military Information  | Served In Military          |   | Spouse Served In Military  |
|-----------------------|-----------------------------|---|----------------------------|
| -                     | *None                       | * | None •                     |
| EDIT THIS INFORMATION |                             |   |                            |
|                       | Still Serving In Military   |   | Branch of Military Service |
|                       | None                        |   | None •                     |
|                       |                             |   |                            |
|                       | Country of Military Service |   | Start Date                 |
|                       | None                        |   |                            |
|                       |                             |   |                            |
|                       | Honorable Discharge         |   | End Date                   |
|                       | None                        |   |                            |
|                       |                             |   |                            |
|                       |                             |   | CANCEL SAVE                |
|                       |                             |   | •                          |

• Enter the necessary information in each field and click the SAVE button.

This is the end of the process.